# Kalibracja przedniej kamery w Audi A4 2.0 TDI (8W2)

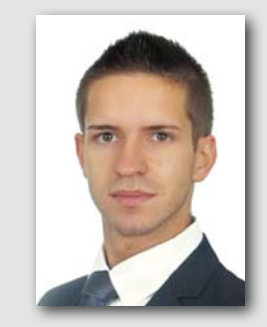

# MARIUSZ WIERZBICKI SPECIALISTA DS. TECHNICZNO-HANDLOWYCH

Texa Poland

UKŁADY WSPOMAGANIA JAZDY JUŻ NA DOBRE ZADOMOWIŁY SIĘ W SAMOCHODACH OSOBOWYCH, NAWET TYCH NIŻSZYCH KLAS I SEGMENTÓW. NIE JEST TO JEDYNIE KOLEJNY GADŻET, ALE SPOSÓB PRODUCENTÓW POJAZDÓW NA ZWIĘKSZENIE BEZPIECZEŃSTWA NA DROGACH, ELIMINUJĄCY POTENCJALNE BŁĘDY KIEROWCY

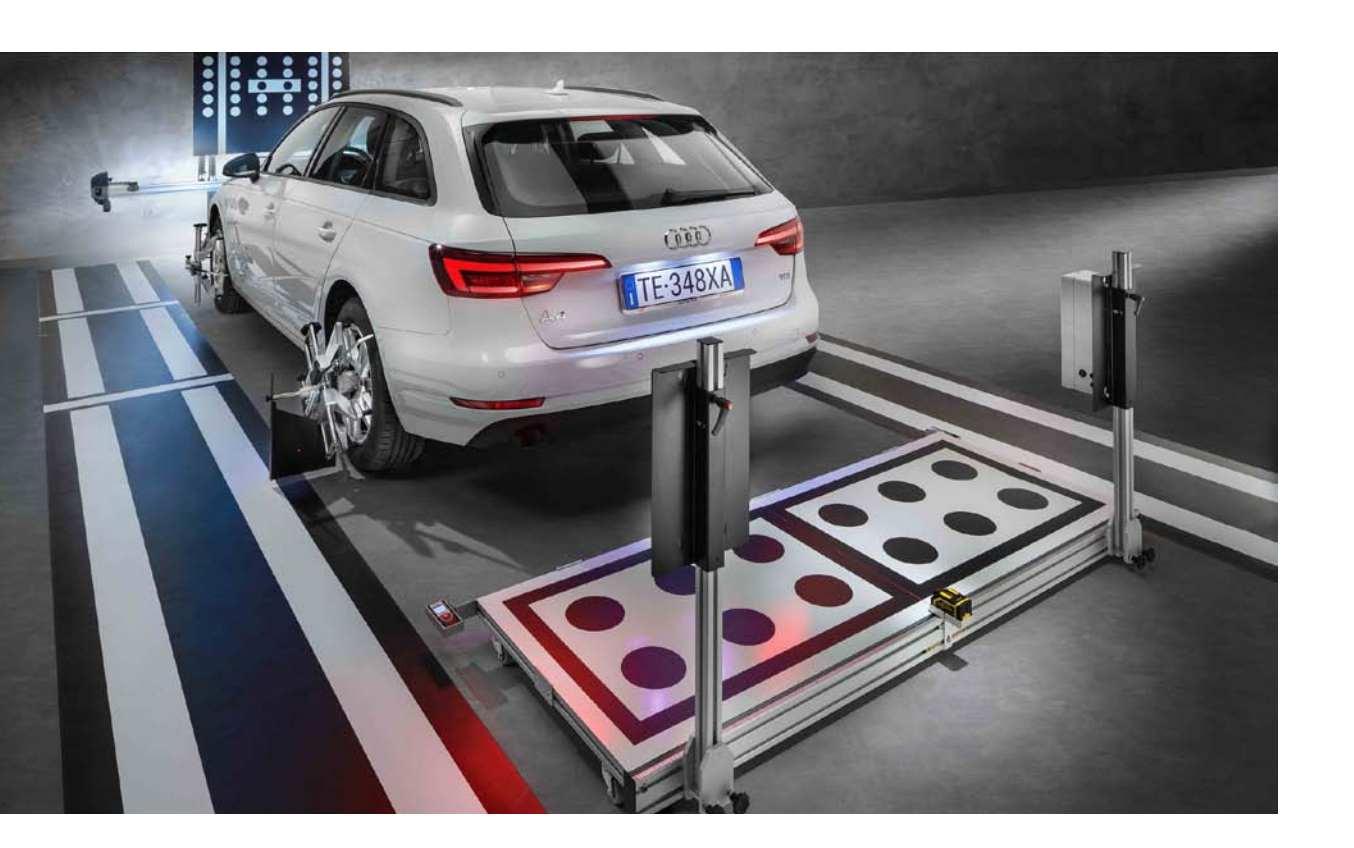

Kamery rozpoznające znaki drogowe i linie poziome, radary utrzymujące dystans od poprzedzającego pojazdu staną się wyposażeniem seryjnym wszystkich nowych samochodów już od 2021 roku.

Poniżej przedstawiamy procedurę kalibracji przedniej kamery w pojeździe Audi A4 2.0 TDI (8W2). Odnosi się ona do urządzenia kalibracyjnego Texa RCCS 2.

Zamieszczone w publikacji rysunki są wyłącznie poglądowe, kształty pojazdu mogą nie odzwierciedlać opisywanego pojazdu.

Należy pamiętać, że każdy przyrząd do kalibracji charakteryzuje się własną specyfiką pozycjonowania oraz budowy, dlatego nie należy wykorzystywać opisu procedury kalibracji dla urządzeń

innych niż wskazane w dokumentacji oprogramowania. Niezastosowanie się do wytycznych może prowadzić do błędów w kalibracji, a w konsekwencji nieprzewidzianych zachowań układów wspomagania jazdy.

Pierwszym etapem kalibracji jest prawidłowe usytuowanie przyrządu RCCS 2. W tym celu należy posłużyć się biulety-

ē

KALIBRACJA ZA POMOCĄ URZĄDZENIA RCCS 2 ORAZ LASEROWYCH METRYCZNYCH URZADZEŃ POMIAROWYCH KALIBRACJA ZA POMOCĄ URZĄDZENIA RCCS 2 ORAZ LASEROWYCH METRYCZNYCH URZADZEŃ POMIAROWYCH

#### Wybierz wymagany dokument

A) FAZA 1 - PROCEDURA PRAWIDŁOWEGO USTAWIENIA URZĄDZENIA RCCS 2 PLUS; (Ilustracja 1

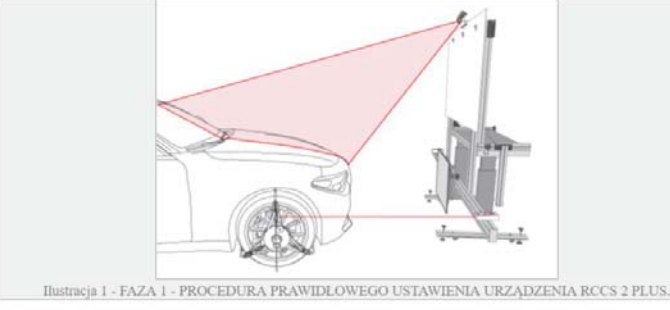

B) FAZA 2 - KALIBRACJA KAMERY PRZEDNIEJ PRZY POMOCY URZĄDZENIA RCCS 2 (Ilustracja 2)

Rys. 1. Karta prawidłowego ustawienia przyrządu TEXA RCCS 2

| TEXA O C C C C C C C C C C C C C C C C C C |                         |               | Autodiagnostyki Dt<br>AA (140 XW)(1 1/14- )Yamera vieloturkojna |        |
|--------------------------------------------|-------------------------|---------------|-----------------------------------------------------------------|--------|
| PARAMETRY                                  | BŁĘDY                   | INFO ECU      | AKTYWACJE                                                       | REGULA |
| Intensywność ostrzeż                       | tenia systemu asystent  | ta pasa ruchu |                                                                 |        |
| Kalibracja przedniej k                     | camery wideo            |               |                                                                 |        |
| Kodowanie elektroni                        | cznego urządzenia ste   | rującego EUS  |                                                                 |        |
| Personalizacja BAP (F                      | Protokół działania i wy | świetlacz)    |                                                                 |        |
| Stan WŁ asystenta pa                       | asa ruchu               |               |                                                                 |        |
| Tab etanouisles colle                      | nunan funkcianatan      |               |                                                                 |        |
| B                                          |                         |               |                                                                 | START  |

Rys. 2 – ekran oprogramowania Texa IDC5 Car – wybór regulacji do WYKONANIA.

nem zawartym w oprogramowaniu Texa IDC5 Car odnoszącym się do konkretnego pojazdu (rys. 1).

#### Kalibracja przedniej kamery

Po zakończeniu procedury pozycjonowania zestawu względem pojazdu można przejść do fazy kalibracji przedniej kamery. Odpowiednią procedurę wybiera się z zakładki "Regulacje" po połączeniu się 🕨 został wymieniony czujnik w elektroze sterownikiem pojazdu (rys. 2).

Regulacja ta pozwala skalibrować przednią kamerę pojazdu odpowiedzialna m.in. za utrzymywanie jazdy danym pasem ruchu.

Procedurę tę należy wykonać w następujących przypadkach:

- > zostało wymienione urządzenie steruiace
- została wymieniona przednia szyba, ewentualnie została zdemontowana i zamontowana ponownie,
- ne zmiany lub regulacje,
- nicznym systemie sterowania wysokością auta podczas jazdy,
- w module przedniej kamery występuje bład "brak podstawowych regulacji",

# DIAGNOSTYKA ELEKTRONICZNA | 23

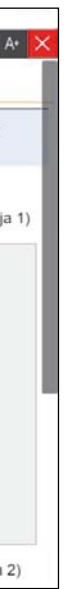

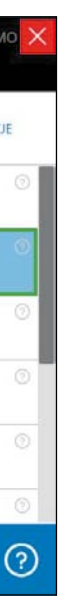

- w podwoziu pojazdu zostały dokona-

- wykonano regulację tylnej osi,
- dokonano zmiany ustawienia wysokości podczas jazdy pojazdu (np. zmiana ustawień z ustawienia standardowego na sportowe),
- > zamontowano opony o innych rozmiarach niż fabryczne.

Uwaga! Zainstalowanie nieoryginalnej szyby przedniej może spowodować problemy z procedurą kalibracji kamery, a w niektórych przypadkach także uniemożliwić zakończenie procedury kalibracji.

## Wymagania dotyczące wykonania regulacji

- ▶ Ustawić funkcję Drive Select (jeżeli występuje w pojeździe) w pozycji Comfort / Neutral i poczekać na dokonanie regulacji przez pojazd. W tym celu może być potrzebne uruchomienie silnika.
- Pojazd należy zaparkować na płaskiej powierzchni w dobrze oświetlonym otoczeniu
- ▶ Należy sprawdzić, a w razie konieczności skorygować ciśnienie w kołach do wartości określonej przez producenta.
- Kierownica musi być ustawiona w pozycji centralnej, a koła skierowane do jazdy na wprost.
- ► Kamera musi mieć wolne pole widzenia
- Szyba przednia musi być czysta.
- Zapłon musi być włączony.
- ▶ W pojeździe nie może być żadnych osób
- Silnik musi być wyłączony.
- Stopień zużycia opon musi być jednakowv.
- Drzwi pojazdu muszą być zamknięte.
- Zawieszenie należy odprężyć, ręcznie potrząsając pojazdem.

## Ważne zalecenia do prawidłowego wykonania procedury

- Ustawiając przyrząd, należy zachować maksymalna dokładność.
- ▶ Upewnić się, że ściana za urządzeniem kalibracyjnym nie zawiera jakichś znaków lub napisów, aby nie odebrało mylnie obrazu jako panela kalibracyjnego